## 华为云会议

## 第三方会议终端用户指南

文档版本05发布日期2024-10-21

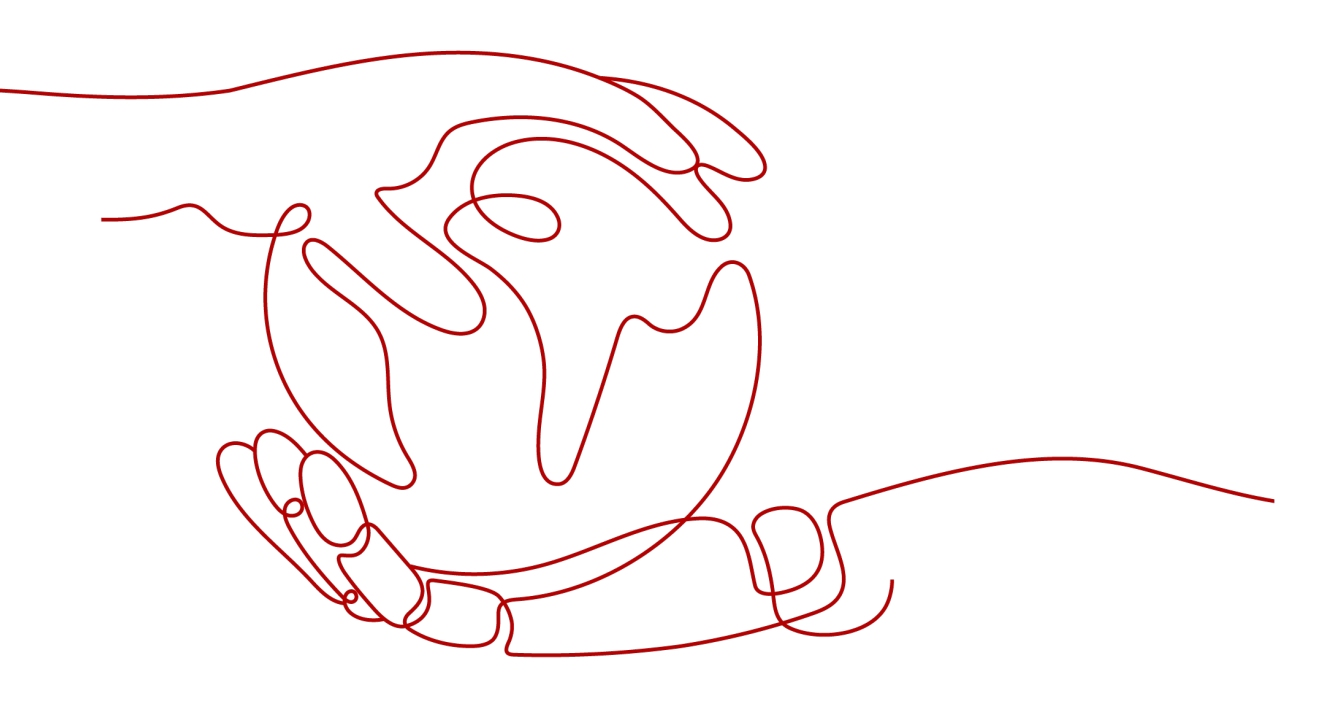

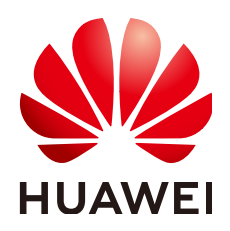

#### 版权所有 © 华为技术有限公司 2024。保留一切权利。

非经本公司书面许可,任何单位和个人不得擅自摘抄、复制本文档内容的部分或全部,并不得以任何形式传播。

#### 商标声明

#### 注意

您购买的产品、服务或特性等应受华为公司商业合同和条款的约束,本文档中描述的全部或部分产品、服务或 特性可能不在您的购买或使用范围之内。除非合同另有约定,华为公司对本文档内容不做任何明示或暗示的声 明或保证。

由于产品版本升级或其他原因,本文档内容会不定期进行更新。除非另有约定,本文档仅作为使用指导,本文 档中的所有陈述、信息和建议不构成任何明示或暗示的担保。

目录

| I 商用环境第三方会议终端支持现状                                                                                                    | 1                            |
|----------------------------------------------------------------------------------------------------|------------------------------|
| .1 第三方终端接入华为云会议平台优势                                                                                                    | .1                           |
| l.2 第三方终端互通约束限制                                                                                                    | 1                            |
| l.3 第三方终端互通场景和版本信息                                                                                                    | 1                            |
| I.4 第三方终端接入华为云会议的方法                                                                                                    | .2                           |
| .4.1 企业管理员添加第三方终端                                                                                                    | 2                            |
| I.4.2 终端通用配置 SIP 参数注册说明                                                                                                    | 3                            |
| l.4.3 第三方终端配对控制器                                                                                                    | 4                            |
|                                                                                                    |                              |
| 2 第三方友商会议终端接入华为云会议                                                                                                    | 7                            |
| 2                                                                                                    | <b>7</b><br>7                |
| 2 <b>第三方友商会议终端接入华为云会议</b>                                                                                                    | <b>7</b><br>7<br>8           |
| <b>2 第三方友商会议终端接入华为云会议</b><br>2.1 Polycom 终端注册到华为云会议平台<br>2.2 Cisco 终端注册到华为云会议平台<br>2.3 第三方友商会议终端接入华为云会议常见问题                                        | 7<br>7<br>8<br>8             |
| 2 第三方友商会议终端接入华为云会议<br>2.1 Polycom 终端注册到华为云会议平台<br>2.2 Cisco 终端注册到华为云会议平台<br>2.3 第三方友商会议终端接入华为云会议常见问题<br>2.3.1 第三方友商会议终端注册失败                        | 7<br>.8<br>.8<br>.8          |
| 2 第三方友商会议终端接入华为云会议<br>2.1 Polycom 终端注册到华为云会议平台<br>2.2 Cisco 终端注册到华为云会议平台<br>2.3 第三方友商会议终端接入华为云会议常见问题<br>2.3.1 第三方友商会议终端注册失败<br>2.3.2 第三方友商终端会议异常掉会 | 7<br>7.8<br>8<br>8<br>8      |
| <ul> <li>2 第三方友商会议终端接入华为云会议.</li> <li>2.1 Polycom 终端注册到华为云会议平台</li></ul>                                                                           | 7<br>7.8<br>8<br>8<br>8<br>9 |

## 商用环境第三方会议终端支持现状

华为云会议充分考虑客户对于设备利旧及成本预算的需求,支持第三方会议终端的接入,目前支持市场主流的 Cisco SX10、 Cisco SX20、 Cisco SX80、 Polycom Group 550、 Polycom HDX 4500、 Polycom HDX 6000、 Polycom HDX 7000、 Polycom HDX 8000, 都可以轻松接入,实现高清视频会议,支持型号及版本可参考官网(第三方硬件终端互通互联)说明。

对于不支持SIP协议的第三方会议终端不支持;支持SIP协议,实验室未对接测试过的也 默认对外不支持,若客户意愿,可配合进行测试,实际以测试效果为准。

## 1.1 第三方终端接入华为云会议平台优势

- 1. 无需自建会议系统, 仅需购买华为云会议服务即可使用会议业务;
- 2. 云会议扩容,无需任何扩容方案,只需在华为云上额外购买会议资源;
- 无需建立专门的运维部门进行设备、系统维护,可直接拨打华为云24小时服务热 线4000 955 988转1获得支持;
- 4. 支持第三方会议硬件终端,客户选择更加灵活。

## 1.2 第三方终端互通约束限制

- 1. 终端要支持SIP协议,需要手动配置SIP账号参数信息,需要企业IT人员配置;
- 2. 终端不支持抗丢包、抗抖动,视频效果会受网络影响;
- 3. 仅支持部分第三方硬件终端接入华为云会议;
- 4. 第三方终端支持接入会议,但不支持主动创建会议。

## 1.3 第三方终端互通场景和版本信息

#### 第三方终端互通场景:

| 互通场景                 | 注册方式  | 音频 | 视频 | 辅流发送和<br>接收 |
|----------------------|-------|----|----|-------------|
| 召开云上会议,邀请第三方<br>终端入会 | TLS注册 | 支持 | 支持 | 支持          |

| 互通场景                  | 注册方式 | 音频 | 视频 | 辅流发送和<br>接收 |
|-----------------------|------|----|----|-------------|
| 第三方终端呼会议接入号加<br>入云上会议 |      | 支持 | 支持 | 支持          |

#### 互通测试版本信息详见官网:

第三方硬件终端互通互联

## 1.4 第三方终端接入华为云会议的方法

## 1.4.1 企业管理员添加第三方终端

企业管理员登录华为云会议管理平台: 华为云会议管理平台。

| 📴 华为云会议 🗑  | 星平台 |             |          |           |           |      |      | 在线订购  |
|------------|-----|-------------|----------|-----------|-----------|------|------|-------|
| 个人         |     | 会议室管理 / 第三方 | 会议终端     |           |           |      |      |       |
| 自 会议       | ~   | 第三方会议终      | 端 适用于思科、 | 宝利通等第三方会议 | 客端的添加激活管理 | 了解详情 |      |       |
| 🗇 网络研讨会    | ~   | 部门          | 导入 导出    | 添加        | 副除 导入     | 导出   |      |       |
| ◎ 我的录制     |     |             |          |           |           |      |      |       |
|            |     | Lo          |          | 8         | 称         | 部门   | 设备型号 | SIP号码 |
| 🖯 会议设置     |     |             |          |           |           |      |      |       |
| A. 个人信息    |     |             |          |           |           |      |      |       |
| 管理员        |     |             |          |           |           |      |      | 1     |
| 命 首页       |     |             |          |           |           |      |      | M     |
| 8章 企业管理    | ~ * |             |          |           |           |      |      | 暂无终端  |
| 合 会议室管理    | ^   |             |          |           |           |      |      |       |
| 智能协作终端     | ~   |             |          |           |           |      |      |       |
| SmartRooms |     |             |          |           |           |      |      |       |
| 智慧屏TV      |     |             |          |           |           |      |      |       |
| 第三方会议终端    |     |             |          |           |           |      |      |       |
| 分组管理       |     |             |          |           |           |      |      |       |

| 华为云会议 管理平台                                         |                                    |                         | 在無订购 |
|----------------------------------------------------|------------------------------------|-------------------------|------|
| ☆↓                                                 | 会议室管理/ 第三方会议终端/ 通加硬件终端<br>⑦ 添加硬件终端 |                         |      |
| <ul> <li>回 网络研讨会 ~</li> <li>● 我的录制     </li> </ul> | * 名称                               | 请输入名称                   |      |
| ◇ 外部联系人                                            | * 设备型号                             | ×                       |      |
| 自 会议设置                                             | 接入区域                               | 中国大陆 (Chinese Mainland) |      |
| A. 个人信息                                            | *选择部门                              |                         |      |
| 管理员                                                | 激活码通知                              |                         |      |
| <ul><li>☆ 首页</li><li>8: 企业管理 </li></ul>            |                                    | 游输入却有地址                 |      |
| 吕会议室管理 *                                           | 备注                                 | 请输入番注信息                 |      |
| 智能协作终端 >                                           |                                    |                         | le   |
| SmartRooms                                         |                                    | 段符 取消                   |      |
| 智慧屏TV                                              |                                    |                         |      |
| 第三方会议终端                                            |                                    |                         |      |
| 分组管理                                               |                                    |                         |      |

#### 🛄 说明

目前第三方友商设备型号仅支持Polycom和Cisco。

企业管理员添加成功后,用户会接收邮件和短信通知下发的SIP号码、认证密码信息及 代理服务器地址信息。

#### 短信内容如图所示:

| 【华为云】【华为云会议】 您                      |
|-------------------------------------|
| 好,您的polycom设备号码是                    |
| sip:+884446878464@huaweicloud.com,  |
| 密码是 👯 🥨 😳 🗰 市 服务器地址是 站点             |
| 1:主站点,sip2-ec.huaweicloud.com:      |
| 5060(UDP),sip2-ec. huaweicloud.com: |
| 5061(TLS);站点2:备站点,139.9.223.28:506  |
| 0(UDP),139.9.223.28:5061(TLS);,请选择就 |
| 近站点登录设备。                            |

#### 门 说明

国际站点SIP服务器地址: 159.138.44.101:5061(TLS)

## 1.4.2 终端通用配置 SIP 参数注册说明

用户获取SIP号码和认证密码后在终端侧进行SIP参数配置。

| 终端配置   |                         |
|--------|-------------------------|
| 启用SIP: | 启用                      |
| 传输协议:  | TLS( 传输协议选择TLS,不支持UDP ) |

| 终端配置          |                                                                                                    |
|---------------|----------------------------------------------------------------------------------------------------|
| 注册器服务<br>器:   | huaweicloud.com                                                                                                    |
| SIP代理服务<br>器: | sip2-ec.huaweicloud.com:5061( 配置邮件短信下发的SIP服务器地<br>址主站点,以邮件短信下发为准,若友商终端不支持域名,可配置<br>ping域名对应IP,Polycom和Cisco终端不支持 ) |
| 登录地址:         | +991116******@huaweicloud.com(邮件短信下发的sip号码,填写                                                                      |
| 用户名:          | 1 格式 +991116******@huaweicloud.com )                                                                               |
| 密码:           | ******(邮件短信下发的sip密码)                                                                                               |

其余SIP参数一般按照默认配置。

## 1.4.3 第三方终端配对控制器

华为云会议移动端可通过配对码或扫描二维码配对硬终端控制器。

完成配对后,可在移动端对硬终端进行加入会议、发起会议等会前操作和静音、允许 共享等会控操作。

#### 前提条件

企业管理员已将第三方终端添加到华为云会议管理平台,请参见<mark>企业管理员添加第三</mark> <mark>方终端</mark>。

#### 注意事项

目前支持配对控制器的硬终端有:专业会议终端、第三方会议终端。

#### 获取控制器配对信息

配对控制器前,企业管理员需在华为云会议管理平台获取配对码。

- 步骤1 企业管理员登录华为云会议管理平台。
- 步骤2 从左侧菜单栏进入"会议室管理 > 第三方会议终端"页面。

找到对应的第三方会议终端,单击终端右侧的 🦻 按钮。

步骤3 在"控制器配对"页面,可查看该终端的配对码或二维码。

#### 图 1-1 控制器配对

| 名称    |    |      |      |      |     |     |    |     |   |
|-------|----|------|------|------|-----|-----|----|-----|---|
| 5,40  | 请你 | 使用华为 | 可云会议 | 义扫码  | 9配2 | 时 或 | 配对 | 码配对 |   |
| (Dec) | F  | J    | в    | G    | -   | G   | T  | М   | L |
|       |    |      |      |      |     |     |    |     |   |
| 空制器管理 |    |      |      |      |     |     |    |     |   |
|       |    |      |      |      |     |     |    |     |   |
|       |    |      |      | 1    |     |     |    |     |   |
|       |    |      | -    |      |     |     |    |     |   |
|       |    | #6 T |      | の生山中 |     |     |    |     |   |

----结束

#### 控制器配对和操作

在移动端输入配对码或扫码配对控制器,请参见<mark>控制器配对(登录前)、控制器配对</mark> (**登录后)**。

完成配对后,在移动端可对硬终端进行会前操作、会控操作。

#### 解除控制器配对

您可根据需要解除控制器配对。

- 步骤1 企业管理员登录华为云会议管理平台。
- 步骤2 从左侧菜单栏进入"会议室管理>第三方会议终端"页面。

找到对应的第三方会议终端,单击终端右侧的 🦻 按钮。

步骤3 在"控制器配对"页面,单击"解除配对"。

#### **图 1-2** 解除配对

| 经制器配对     ⊖      |                          |      |
|------------------|--------------------------|------|
| 名称               |                          |      |
| 当前设备已            | 配对,解除当前配对后展示配对信息         |      |
| 控制器管理            |                          |      |
|                  |                          | 解除配对 |
| 结束               |                          |      |
| □ 说明             |                          |      |
| 在移动端也可以解除控制器配对,该 | 羊细介绍请参考 <b>解除控制器配对</b> 。 |      |

# 2 第三方友商会议终端接入华为云会议

## 2.1 Polycom 终端注册到华为云会议平台

- **步骤1** Polycom终端连接网络,确保网络可以访问互联网; 用户可将连接终端网络接入PC,查看PC使用华为云会议客户端是否正常来确认网络。
- 步骤2 登录Polycom终端web页面配置SIP参数。
  - Polycom Group 550终端上配置SIP参数,如表2-1所示。

#### 表 2-1 Polycom Group 550 参数配置说明

| 参数    | 配置说明                       |
|-------|----------------------------|
| 传输协议  | 选择"TLS"。                   |
| 登录地址  | 填写邮件/短信下发的SIP号码,填写格式为      |
| 用户名   | +99111^^^^@nuaweicloud.com |
| 代理服务器 | 填写邮件/短信下发的SIP服务器主站点地址。     |

• Polycom HDX 6000/7000终端上配置SIP参数,如表2-2所示。

#### 表 2-2 Polycom HDX 6000/7000 参数配置说明

| 参数    | 配置说明                           |
|-------|--------------------------------|
| 代理服务器 | 填写邮件/短信下发的SIP服务器主站点地址。         |
| 传输协议  | 选择"TLS"。                       |
| 用户名   | 填写邮件/短信下发的SIP号码,填写格式为          |
| 域用户名  | = +99111^^^^@huaweicloud.com 。 |
| 密码    | 勾选后可填写邮件/短信获取的SIP密码。           |

#### 🛄 说明

Polycom HDX 4500/8000终端上配置SIP参数和Polycom HDX 6000/7000一致。

----结束

## 2.2 Cisco 终端注册到华为云会议平台

- **步骤1** Cisco终端连接网络,确保网络可以访问互联网; 用户可将连接终端网络接入PC,查看PC使用华为云会议客户端是否正常来确认网络。
- **步骤2** 登录Cisco终端web页面配置SIP参数,Cisco SX10/20/80 参数配置,如<mark>表2-3</mark>所示。

#### 表 2-3 参数配置说明

| 参数                   | 配置说明                                                     |
|----------------------|----------------------------------------------------------|
| DefaultTransp<br>ort | 选择"Tls"。                                                 |
| Proxy 1<br>Address   | 填写邮件/短信下发的SIP服务器主站点地址。                                   |
| URI                  | 填写邮件/短信下发的SIP号码,填写格式为<br>"+99111******@huaweicloud.com"。 |
| UserName             |                                                          |

----结束

## 2.3 第三方友商会议终端接入华为云会议常见问题

## 2.3.1 第三方友商会议终端注册失败

注册失败可能原因及解决措施:

- 1. 终端连接网络不能访问公网或者网络防火墙限制,返回错误码"404 send failed"或者"408 Request Timeout"时,终端更换连接网络或者防火墙设置 取消限制。
- 2. 终端配置SIP参数有误,注册时返回错误码"403 Forbidden"或者"400 Bad Request"时,按照操作指导检查配置的SIP号码信息、认证密码、服务器地址。
- 3. 频繁多次注册,导致注册SIP号码临时被锁定时,更换SIP号码重新注册或者等待 15—30分钟后重新注册。

### 2.3.2 第三方友商终端会议异常掉会

异常掉会可能原因及解决措施:

1. 断网、断电或者误操作导致掉会时,检查排除终端电源、网络连接及操作情况导 致的掉会。

- 2. 网络问题导致SIP未注册掉会,无码流掉会时:
  - 建议用户检查网络,重新注册后入会。
  - 建议用户进行网络优化,如取消终端连接IP的限流,增加终端连接网络IP带宽 等。

## 2.3.3 第三方友商终端视频画面黑屏

视频画面黑屏可能原因及解决措施:

- 终端未连接摄像头/摄像头未打开,连接线问题时,检查排除终端摄像头连接启用 及连接线。
- 2. 网络限制导致音视频媒体不通时,将会议媒体涉及IP及端口信息提供明给客户, 排查是否存在防火墙限制情况。

## 2.3.4 第三方友商终端辅流接收/发送失败

辅流接收/发送失败可能原因及解决措施:

- 1. 第三方友商终端版本问题,建议将终端升级到互通测试通过的版本。
- 2. 网络限制导致辅流不通,将会议辅流涉及IP及端口信息提供明给客户,排查是否存在防火墙限制情况。

门 说明

当前常见问题只是针对第三方友商终端及网络故障情况,若用户在注册使用过程中有其他 疑问,可直接拨打华为云24小时服务热线4000 955 988转4获得技术支持。